## Kurizz-Labo-DEQX Manual No.D-03

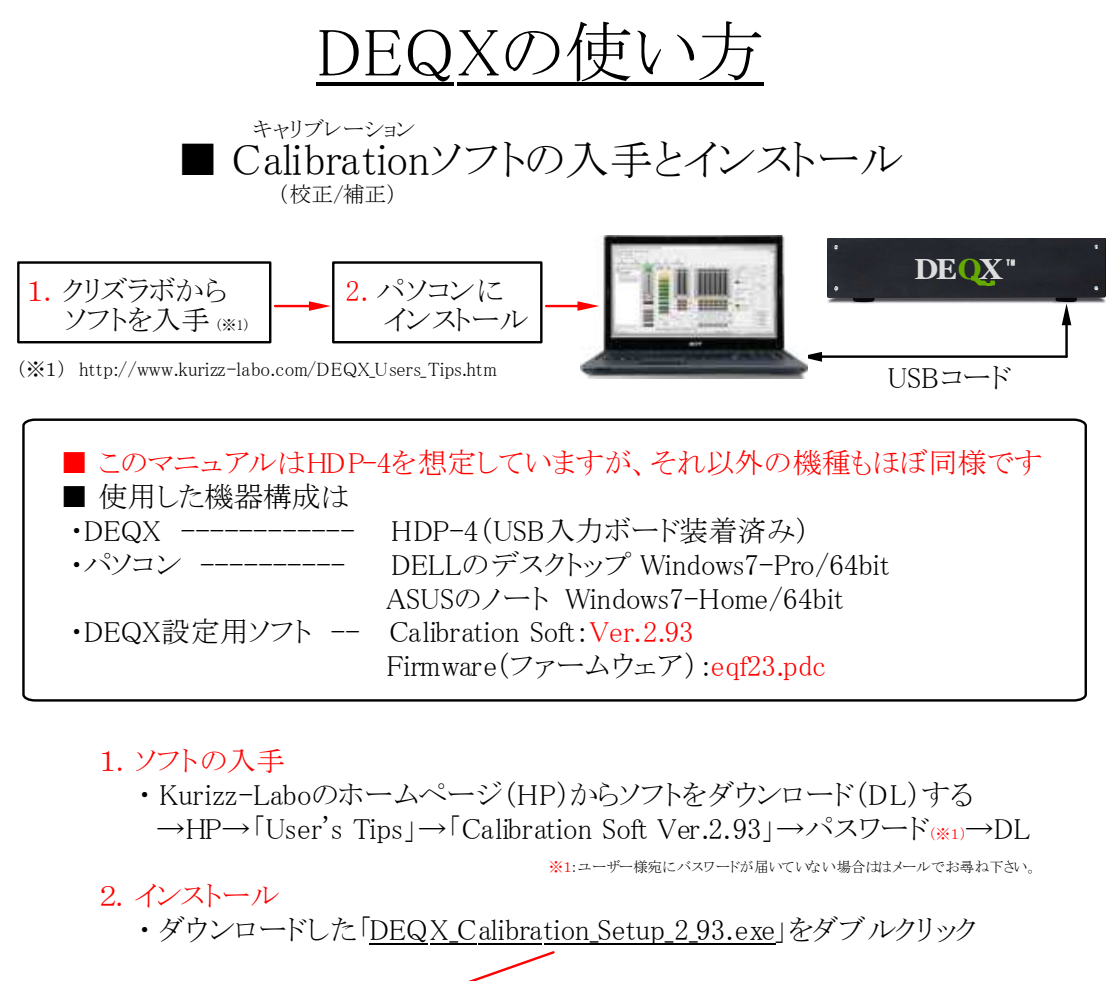

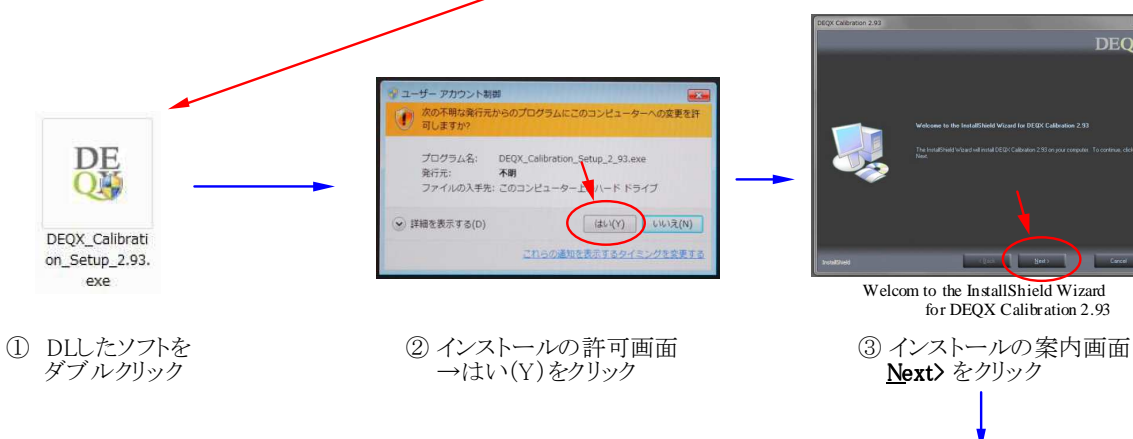

DEQ

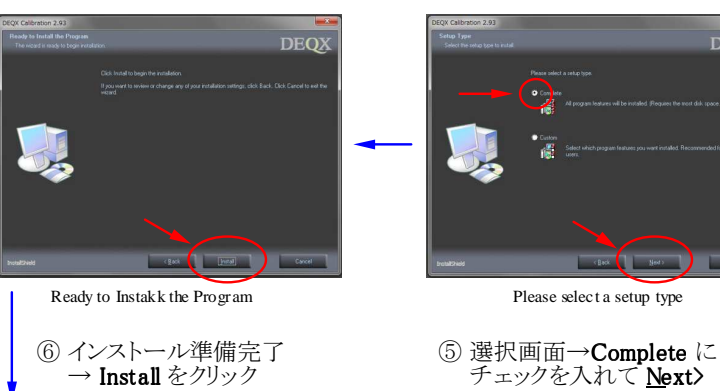

License

DEQX

④ 契約画面→ I accept…に チェックを入れて<u>Next></u>

## Kurizz-Labo-DEQX Manual No.D-03

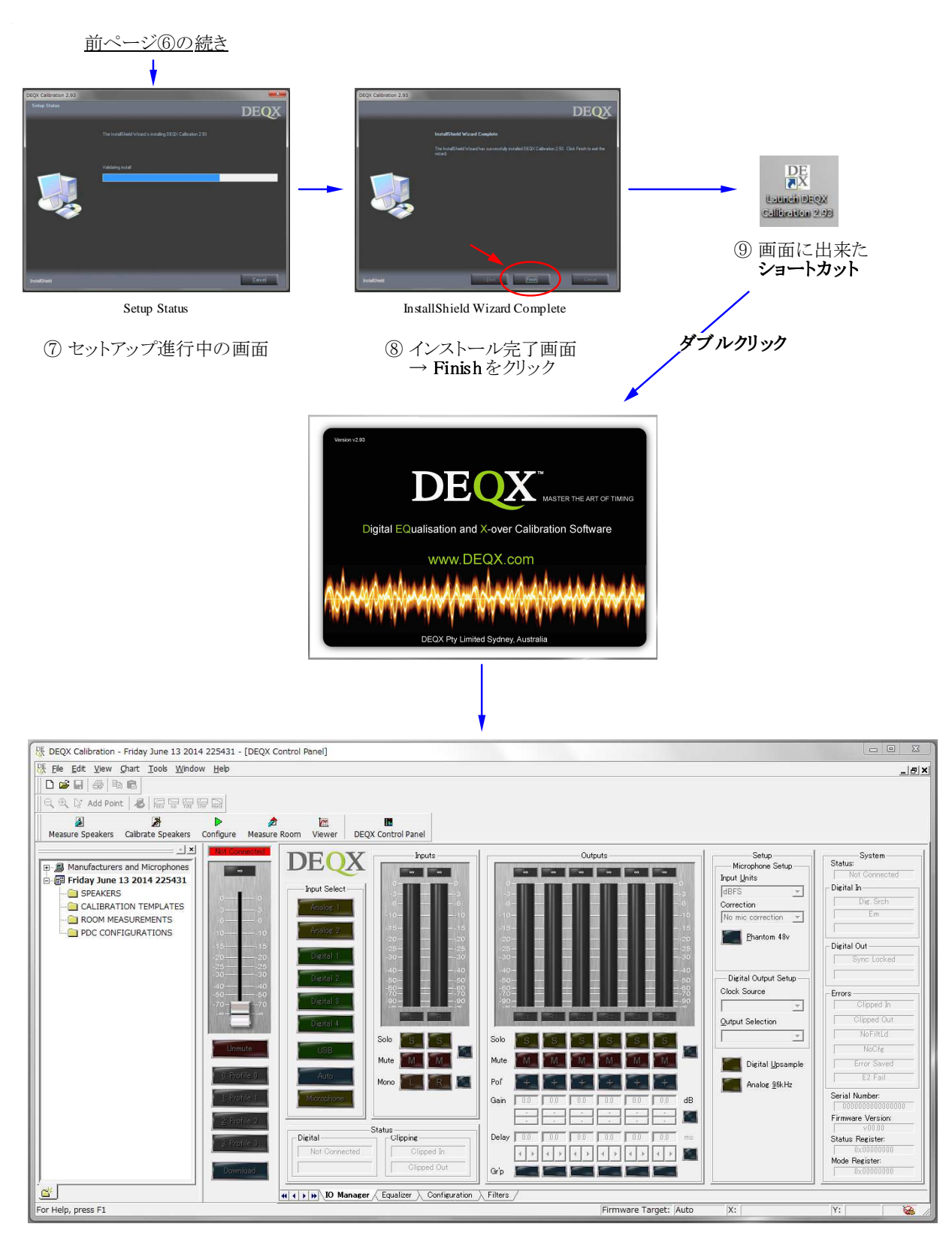

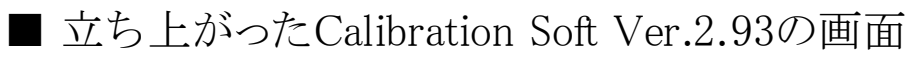